## Installing the Microsoft Teams Desktop App

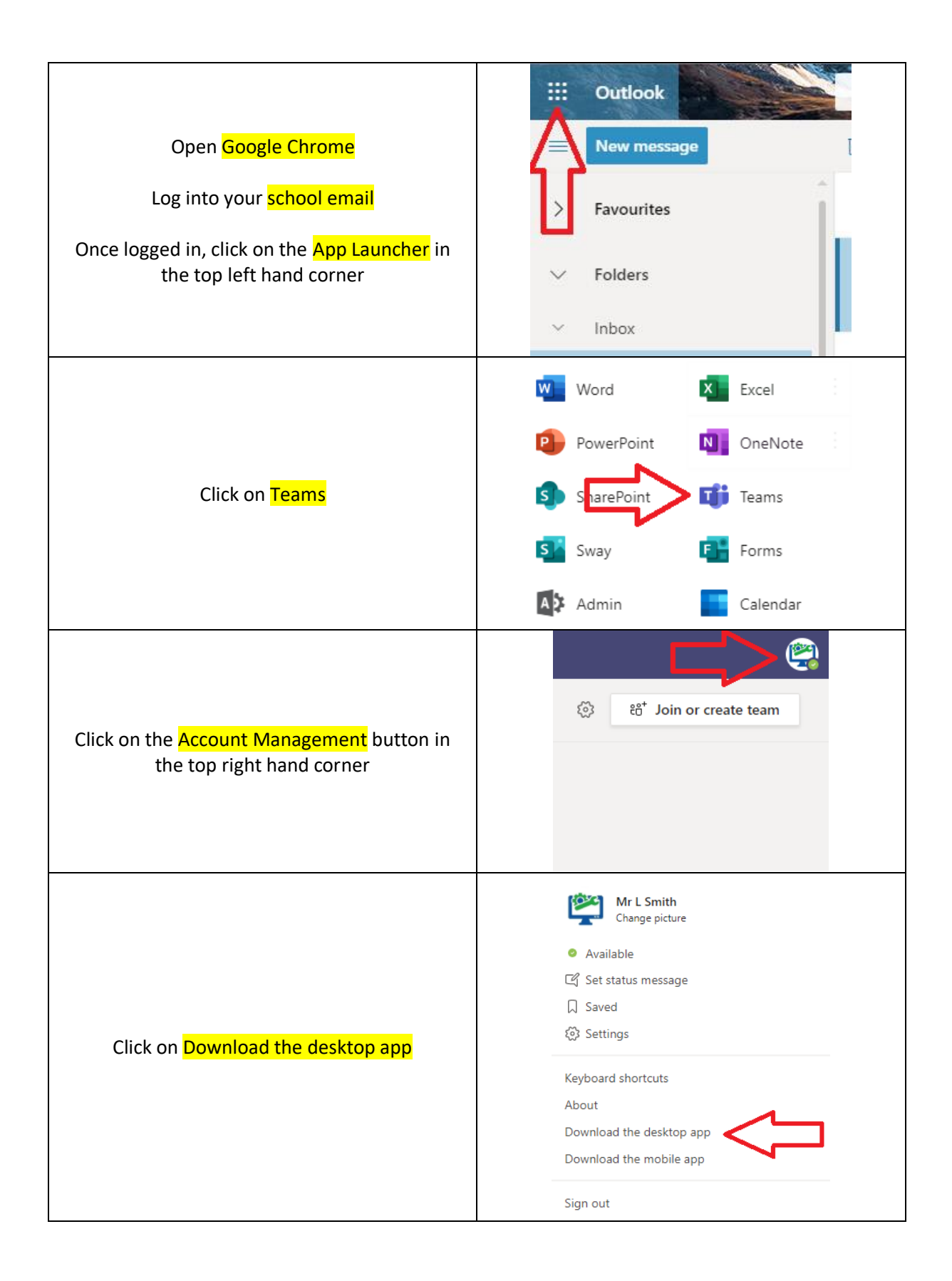

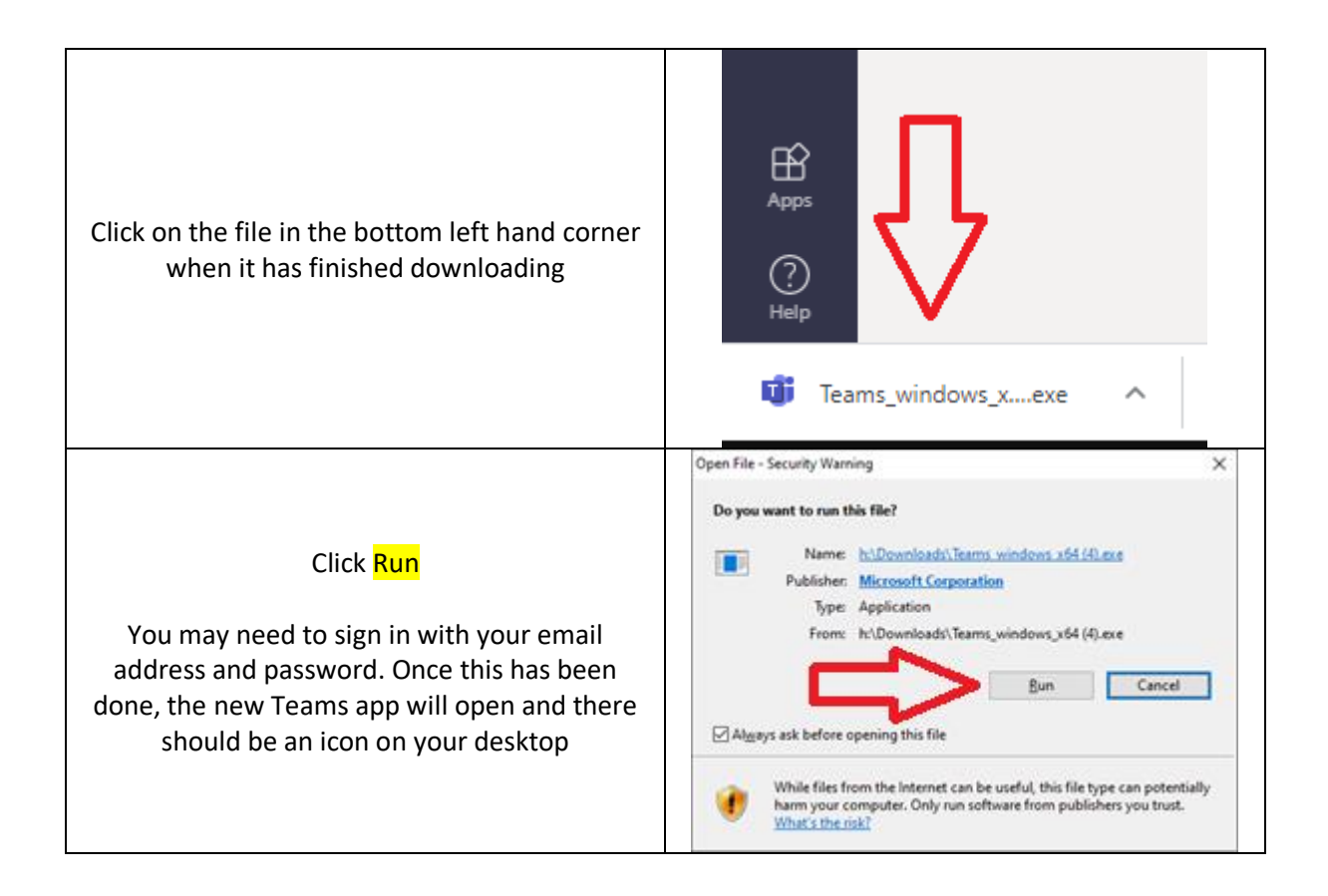